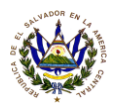

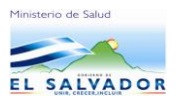

REPUBLICA DE EL SALVADOR, C.A. MINISTERIO DE SALUD UNIDAD DE ADQUISICIONES Y CONTRATACIONES INSTITUCIONAL

# MANUAL DE USUARIO PARA EL SISTEMA DE CAPTURA DE OFERTAS DEL SISTEMA DE ADQUISICIONES DEL MINSAL

Versión 2.02 Manual de Usuario para el Proveedor

San Salvador, Septiembre 2012

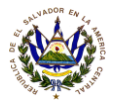

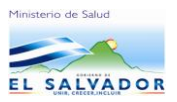

# Aclaración Importante para el suministrante:

Para trabajar un nuevo proceso de compra con el MINSAL en el Sistema de Captura de Ofertas el suministrante tendrán que borrar de su PC la carpeta C:/OFERTASMINSAL de procesos anteriores, y volver a instalar como nuevo el Sistema de Captura de Ofertas.

# Carga del Sistema de Captura de Oferta:

Para la ejecución de los Procesos de Compras el MINSAL tiene un Sistema de Captura de Ofertas que se descarga desde la dirección <u>www.salud.gob.sv</u>, empresas, aviso2, Descargar archivo ejecutable (Aplicativo),(Aplicación actualizada: 16/06/2011), ó también <u>http://www.salud.gob.sv/index.php/novedades/noticias/noticias-empresas?preset=green</u>.

El MINSAL a través de la Unidad de Adquisiciones y Contrataciones Institucional (UACI) les enviará 5 archivos a través de correo electrónico a las empresas que se hayan inscrito en www.comprasal.gob.sv del Ministerio de Hacienda o a quienes compren las bases directamente en la UACI del MINSAL como posibles ofertantes en las licitaciones con el MINSAL, estos archivos (# 5 denominados "c2detsolicitud.dbf, c2DetSolicitud.FPT, cproveed.DBF, cproveed.FPT, csolicitud.DBF") son archivos de programación exclusivos para el Sistema de Captura de Oferta y se utilizarán hasta cuando las empresas instalen el Sistema de Captura de Ofertas del MINSAL en la web anteriormente descrita; aclarando que estos archivos no son ni documento Word, ni hojas de calculo Excell; por lo tanto ustedes como empresas no los pueden leer, y los utilizarán hasta los cargen en el Sistema de Captura de Ofertas, en la opción Utilidades, Cargar archivos de licitación, los cuales hacen un conjunto archivos que complementan al Sistema con: el número de la Licitación, Items de la licitación, Código y nombre del proveedor). Se recomienda que estos archivos se copien en una carpeta que usted creará en C:/ que se llamen 5 ARCHIVOS DEL SISTEMA por ejemplo, para que al momento de instalarlos al sistema no tenga problemas para ubicarlos.(paginas de 8 al 12 de este manual de usuario).

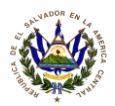

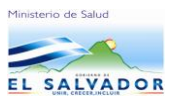

## CONSIDERACIONES GENERALES SOBRE LA OPERACION DEL SISTEMA DE CAPTURA DE OFERTAS DEL MINSAL

## 1. ACCESO

La Unidad de Adquisiciones y Contrataciones Institucional del Ministerio de Salud ha desarrollado un módulo que le permitirá a las empresas oferentes cargar y hacer llegar sus ofertas por vía magnética utilizando el <u>Sistema de Adquisiciones</u>, mediante la ejecución de los pasos que se mencionan a continuación.

- 1.1 Entrar a la web del MINSAL www.salud.gob.sv
  - Posicionar el puntero del Mouse el Botón Verde de EMPRESAS. Dar doble click

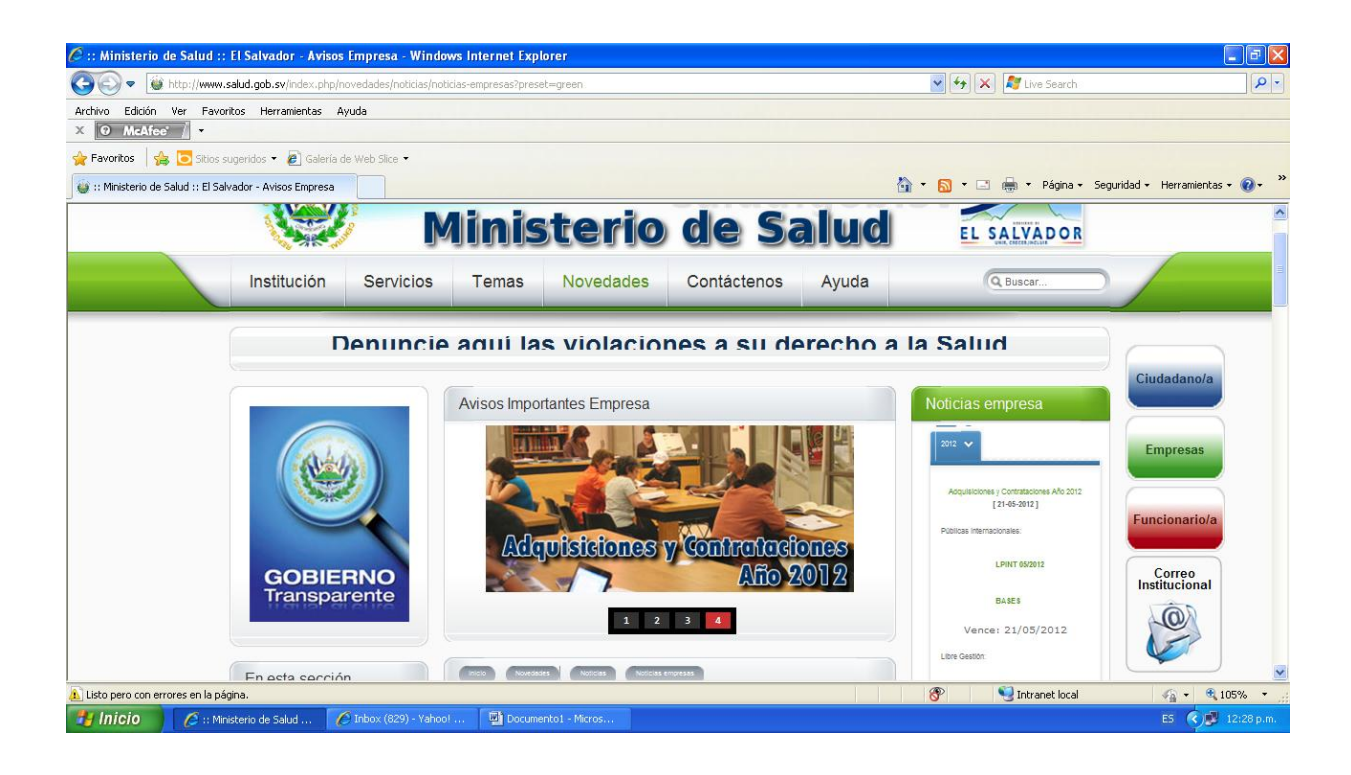

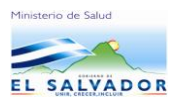

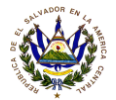

Continuar en la selección Aviso 2

## Modulo de ofertas

- Manual de usuario
- Descargar archivo ejecutable (aplicativo)
- Aplicación Actualizada 16/06/2011

#### • Descargar archivo ejecutable (Aplicativo)

| :: Ministerio de Salud :: El Salvador - Avisos Em                                                                | oresa - Windows Internet Explorer                                                                                          |                                                                              | - E                                         |
|----------------------------------------------------------------------------------------------------|----------------------------------------------------------------------------------------------------|------------------------------------------------------------------------------|---------------------------------------------|
| archivo Edición Ver Favorikos Herramienkas Ayuda                                                                 | ades, noticias, noticias-empresas rpresec=green                                                                            | • (*7)                                                                       | Live Search                                 |
| 🐉 Favoritos 🛛 🍰 💽 Sitios sugeridos 🔹 🔊 Galería de Wi<br>🐉 :: Ministerio de Salud :: El Salvador - Avisos Empresa | b Sirce •                                                                                                    | 👌 * 🔊 *                                                                      | 📑 🖶 🔻 Página - Seguridad - Herramientas - 🔞 |
| Convocatoria Prensa<br>Eventos<br>Calendario<br>Publicaciones<br>Boletines                                       | Internacionales, Licitaciones Públicas Nacionales y Contra<br>Aviso 2                                                      | Aviso 3                                                                      |                                             |
| Contádenos <                                                                                                    | Módulo de Ofertas                                                                                                    | Módulo de<br>Precalificación<br>Descargar archivo ejecutable<br>(Aplicativo) |                                             |
| Conoce usted cuáles son las medidas<br>para prevenir la gripe A H1H1?<br>Si<br>No                                | Aplicación actualizada: 16/05/2011)<br>Aquí puedes descargar el Manual del Usuario y el<br>engrenye del Módulo de Ofertas. | (Aplicación: 06/07/2010)                                                     |                                             |
| No le interesa Votar Resultados                                                                                  |                                                                                                    | Documento de<br>Precalificación y Anexo<br>1. JArchivo PDF 1.95              |                                             |
|                                                                                                    |                                                                                                    |                                                                              | Sintranet local 🖓 🔹 🔍 135%                  |
| 🖌 Inicio 🔰 🌈 :: Ministerio de Salud 🏾 🌈 En                                                                       | rada al Sistema 👜 Manual de captura de                                                                                     |                                                                              | ES 🔦 🛒 🐺 01:37                              |

Al seleccionar Descargar archivo autoejecutable le presentar la siguiente pantalla para instalar el sistema de captura de ofertas.

• Seleccionar EJECUTAR, (esto se hará cada vez que usted participe con el MINSAL e iniciara una nueva licitación).

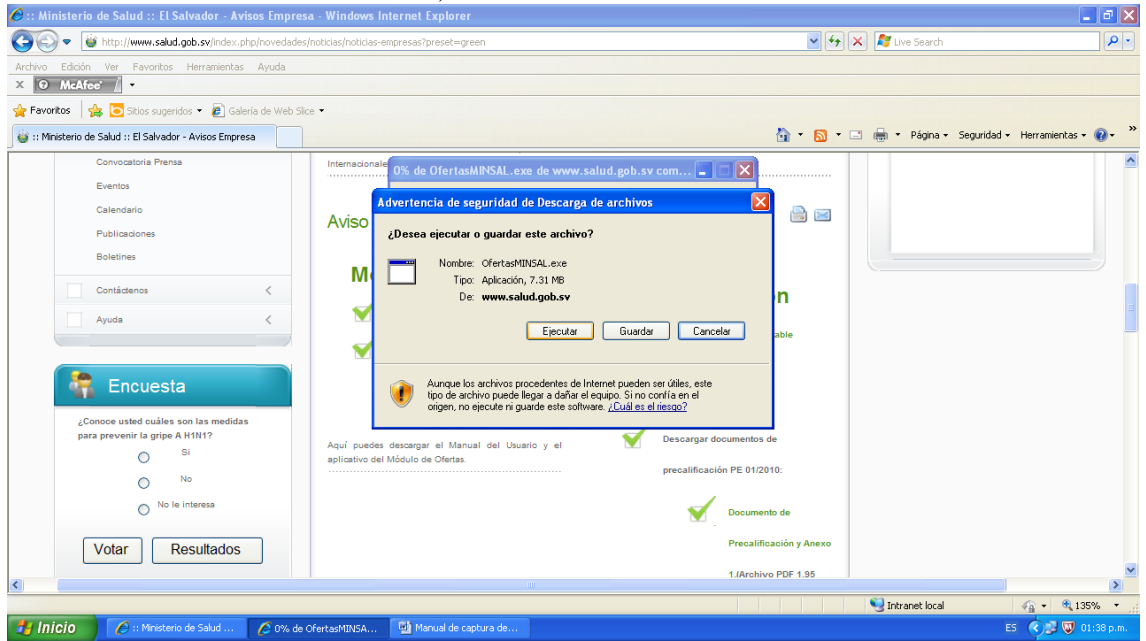

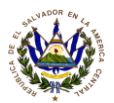

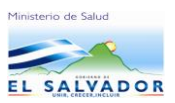

| Actional de captura de ofertas - Marcadi Word      Actional de captura de ofertas - Marcadi Word      Actional de captura de ofertas - Marcadi Word      Actional de captura de ofertas - Marcadi Word      Actional de captura de ofertas - Marcadi Word      Actional de captura de ofertas - Marcadi Word      Actional de captura de ofertas - Marcadi Word      Actional de captura de ofertas - Marcadi Word      Actional de captura de ofertas - Marcadi Word      Actional de captura de ofertas - Marcadi Word      Actional de captura de ofertas - Marcadi Word      Actional de captura de ofertas - Marcadi Word      Actional de captura de ofertas - Marcadi Word      Actional de captura - Actional de sequencies de sequencies de | · · · · · · · · · · · · · · · · · · ·                                                                                                    |                                                                                                    |
|----------------------------------------------------------------------------------------------------|----------------------------------------------------------------------------------------------------|----------------------------------------------------------------------------------------------------|
| Bachon (prince)       Banca (prince)       Banca (prince)       Banc                                                                                                    | 🖳 Manual de captura de ofertas - Microsoft Word                                                                                                    |                                                                                                    |
| Image: Control of the second of the second of t      | 🗄 Archivo Edición Yer Insertar Eormato Herramientas Tabla Vegtana 💈 -                                                                                                    | Escriba una pregunta 🗾 🗸 🗙                                                                                                    |
| A Normal + Certz Times How Roman 12 N X X </th <th>i 🗅 📂 🔒 👌 🖂 🕰 🖤 🎎 i X 🖦 🛍 🕩 🖤 - 🗠 - I 👷 🗾 🗉</th> <th>🔄 🏥 🐻 🗔 ¶ 100% 🖃 🎯   🕮 Lectura 🍃</th>                                                                                                    | i 🗅 📂 🔒 👌 🖂 🕰 🖤 🎎 i X 🖦 🛍 🕩 🖤 - 🗠 - I 👷 🗾 🗉                                                                                                    | 🔄 🏥 🐻 🗔 ¶ 100% 🖃 🎯   🕮 Lectura 🍃                                                                                                    |
| Note: Note:     Informed Explorer - Advantancia de seguridad     Note::     Of explored:     Informed Explorer - Advantancia de seguridad     Informed Explorer - Advantancia de seguridad     I                                                                                                    |                                                                                                    | : 🚹 Normal + Centr • Times New Roman • 12 • N K §   至 🚍 雪 〓 二 日 注 注 注 注 注 注 注 注 ( ) • *** • 🛕 •                                                                                                    |
| Image: State and the second and the second and the seco      | id 🔐 • ½ • 🛃 • 🖄 • 🔳 • 🗎 🖬 🖃 •                                                                                                    | 亜 丗   21   21   21   Σ                                                                                                    |
| Internet Explorer - A dvertencia de seguridad   No se puede comprobar el fabricante. ¿Está seguro de que desea ejecutar   No internet Explorer - A dvertencia de seguridad   No internet Explorer - A dvertencia de seguridad   Esta activo no tene rieguno fina digial vidio que compruebe su fabricante.   Sób ejecutes oftware de los fabricantes en los que confia. (Como puedo   Esta activo no tene rieguno fina digial vidio que compruebe su fabricante.   Sób ejecutes oftware de los fabricantes en los que confia. (Como puedo   Esta activo no tene rieguno fina digial vidio que compruebe su fabricante.   Sób ejecutes oftware de los fabricantes en los que confia. (Como puedo   Esta activo no tene rieguno fina digial vidio que compruebe su fabricante.   Sób ejecutes oftware de los descata?                                                                                                    | ■ 3 · 1 · 2 · 1 · 1 · 1 · 1 · 2 · 1 · 1                                                                                                    | ······································                                                                                                    |
| No se puede comprobar el fabricante. ¿Está seguro de que desea ejecutar   Subricante:   No ejecutar:   Elecutar:   Elecutar: <th>N Internet Expla</th> <th>er - Advertencia de seguridad</th>                                                                                                    | N Internet Expla                                                                                                    | er - Advertencia de seguridad                                                                                                    |
|                                                                                                    | Nonbre: Of<br>Patriant & Difference & Difference & Differenc | mprobar el fabricante. ¿Está seguro de que desea ejecutar tast/INSAL, exe or desconocido      Ejecutar No ejecutar      chivo no tiene ninguna firma digital válida que compruebe su fabricante. ecute software de los fabricantes en los que confia. ¿Cómo puedo     ados software de los fabricantes en los que confia. ¿Cómo puedo     ados software de los fabricantes en los que confia. ¿Cómo puedo     ados software de los fabricantes en los que confia. ¿Cómo puedo     ados software de los fabricantes en los que confia. ¿Cómo puedo     ados software de los fabricantes en los que confia. ¿Cómo puedo     ados software de los fabricantes en los que confia. ¿Cómo puedo |
| Pág. 3 Sec. 1 3/5 A 11.4 cm Lin. 3 Col. 1 GRB MCA EXT SOB Español (Es 03)                                                                                                    |                                                                                                    |                                                                                                    |
|                                                                                                    | Pán. 3 Sec. 1 3/5 A 11.4 cm Lín. 3 Col. 1 Licopeline al level                                                                                                    | SAR Formañol (FS 03%                                                                                                    |
|                                                                                                    | Inigio Joer V Joy M Historia da Salud                                                                                                    | and a performance a second a second a second a second a second a second a second a second a second a second a s                                                                                                    |

Continuar con la instalación en el botón de EJECUTAR

Esta instalación la hará el instalador directamente al disco duro de su PC. (al finalizar la instalación se creará automáticamente una carpeta llamada C:/OFERTASMINSAL).

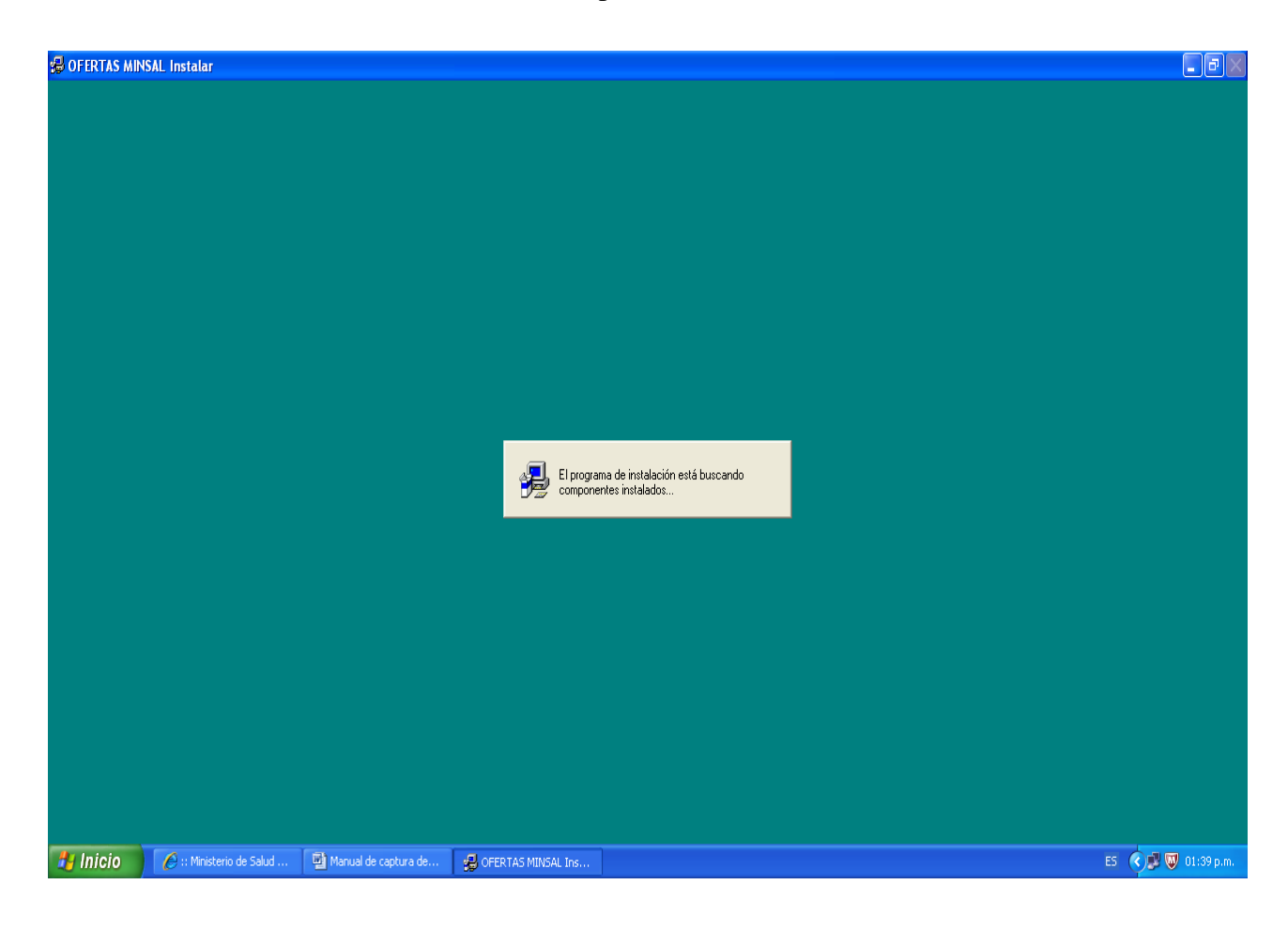

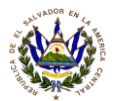

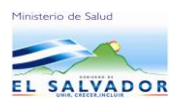

## Presione el botón continuar

| 🕵 OFERTAS MIN | ISAL Instalar          |                      |                                                                                                    |                                                                                                    |    |      | - F X          |
|---------------|------------------------|----------------------|----------------------------------------------------------------------------------------------------|----------------------------------------------------------------------------------------------------|----|------|----------------|
|               |                        |                      |                                                                                                    |                                                                                                    |    |      |                |
|               |                        |                      |                                                                                                    |                                                                                                    |    |      |                |
|               |                        |                      |                                                                                                    | e unicu                                                                                                    |    |      |                |
|               |                        |                      | Este es el pro<br>Este es el pro<br>Imposible instalar archivor<br>compartidos si están en u                                                               | grama de instalación de OFERTAS MINSAL.<br>s del sistema o actualizar archivos<br>so. Antes de continuar, cierre todas las                                                                                                    |    |      |                |
|               |                        |                      | aplicaciones.<br>Advertencia: Este program<br>de autor y otros tratados in<br>Pruede instalar OEEBTAS                                                      | ma está protegido por las leyes de derechos<br>internacionales.                                                                                                    |    |      |                |
|               |                        |                      | productos de Microsoft vi<br>se específican en el Cont<br>software.<br>Dedique unos instantes a<br>incluido con el programa.<br>del uso del programa. Si c | nent por stato de derechos adicionales, que<br>rato de licencia de usuario final incluido con<br>s leer el Contrato de licencia de usuario<br>Este contrato contiene los términos acerca<br>decide continuar ahora, se supone que | el |      |                |
|               |                        |                      | acepta dichos términos.                                                                                                    | Salir de la instalación                                                                                                    |    |      |                |
|               |                        |                      |                                                                                                    |                                                                                                    |    |      |                |
|               |                        |                      |                                                                                                    |                                                                                                    |    |      |                |
| 🥵 Inicio      | C: Ministerio de Salud | Manual de captura de | 🗇 Disco local (C:)                                                                                                    | 🖶 OFERTAS MINSAL Ins                                                                                                    |    | ES 🔇 | 🖁 🕎 01:43 p.m. |

## Presionar el botón aceptar

| GFERTAS MINSAL Instalar                                    |                                                                         |                                                                                                    |          |            |
|------------------------------------------------------------|-------------------------------------------------------------------------|----------------------------------------------------------------------------------------------------|----------|------------|
|                                                            |                                                                         |                                                                                                    |          |            |
|                                                            |                                                                         |                                                                                                    |          |            |
|                                                            |                                                                         |                                                                                                    |          |            |
|                                                            |                                                                         |                                                                                                    |          |            |
|                                                            |                                                                         |                                                                                                    |          |            |
|                                                            | Nombre v organización                                                   |                                                                                                    | 1        |            |
|                                                            | Escriba el nombre co<br>escribir también el no<br>en instalaciones post | mpleto en el cuadro correspondiente. Puede<br>mbre de la organización. Estos nombres se usarán<br>eriores del producto. |          |            |
|                                                            | <u>N</u> ombre: emp<br><u>O</u> rganización: emp                        | resa                                                                                                    |          |            |
|                                                            | Aceptar                                                                 | <u>S</u> alir de la instalación                                                                                         |          |            |
|                                                            |                                                                         |                                                                                                    |          |            |
|                                                            |                                                                         |                                                                                                    |          |            |
|                                                            |                                                                         |                                                                                                    |          |            |
|                                                            |                                                                         |                                                                                                    |          |            |
|                                                            |                                                                         |                                                                                                    |          |            |
| 🛃 Inicio 🦉 🧀 :: Ministerio de Salud 🖳 Manual de captura de | 🗇 Disco local (C:)                                                      | 🛃 OFERTAS MINSAL Ins                                                                                                    | ES 📢 🐺 👿 | 01:43 p.m. |

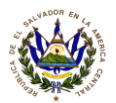

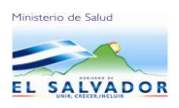

## Presionar el botón Aceptar

| 💋 OFERTAS MIR | NSAL Instalar            |                      |                                                            |                                                                  |              |            | - BX       |
|---------------|--------------------------|----------------------|------------------------------------------------------------|------------------------------------------------------------------|--------------|------------|------------|
|               |                          |                      |                                                            |                                                                  |              |            |            |
|               |                          |                      |                                                            |                                                                  |              |            |            |
|               |                          |                      |                                                            |                                                                  |              |            |            |
|               |                          |                      |                                                            |                                                                  |              |            |            |
|               |                          |                      |                                                            |                                                                  |              |            |            |
|               |                          |                      |                                                            |                                                                  |              |            |            |
|               |                          |                      | Instalación de OFERTAS                                     | MINSAL                                                           | ? 🛛          |            |            |
|               |                          |                      | OFERTAS MINSAL se insta                                    | lará en la carpeta siguiente.                                    |              |            |            |
|               |                          |                      | Si está de acuerdo con esta                                | a carpeta, haga clic en Aceptar.                                 |              |            |            |
|               |                          |                      | Si desea instalar el program                               | a en otro lugar, haga clic en Cambia                             | ar carpeta.  |            |            |
|               |                          |                      | También tiene la posibilidad<br>carpeta de destino más ade | de no instalar OFERTAS MINSAL (<br>lante durante la instalación. | o cambiar la |            |            |
|               |                          |                      | Carpeta:<br>C:\OFERTASMINSAL                               | Camb                                                             | iar carpeta  |            |            |
|               |                          |                      |                                                            |                                                                  |              |            |            |
|               |                          |                      | ( Aceptar                                                  | <u>S</u> alir de la instalació                                   | in _         |            |            |
|               |                          |                      |                                                            |                                                                  |              |            |            |
|               |                          |                      |                                                            |                                                                  |              |            |            |
|               |                          |                      |                                                            |                                                                  |              |            |            |
|               |                          |                      |                                                            |                                                                  |              |            |            |
|               |                          |                      |                                                            |                                                                  |              |            |            |
| 🦺 Inicio      | 🥖 :: Ministerio de Salud | Manual de captura de | Disco local (C:)                                           | GFERTAS MINSAL Ins                                               |              | ES 🔇 🗊 😡 0 | )1:45 p.m. |

Dar doble click en el icono de la computadora para continuar

| 🕼 OFERTAS MINSAL Instalar |                               |                                     |                     |
|---------------------------|-------------------------------|-------------------------------------|---------------------|
|                           |                               |                                     |                     |
|                           |                               |                                     |                     |
|                           |                               |                                     |                     |
|                           |                               |                                     |                     |
|                           |                               |                                     |                     |
|                           |                               |                                     |                     |
|                           | Instalación do OFFRTA         |                                     |                     |
|                           | Para iniciar la instalación I | naga clic en el hotón grande        |                     |
|                           |                               |                                     |                     |
|                           | Instalar tod                  | os los archivos para OFERTAS MINSAL |                     |
|                           |                               |                                     |                     |
|                           | Carpeta:<br>C:\OFERTASMINSAL  | Cambiar carpeta                     |                     |
|                           |                               |                                     |                     |
|                           | -                             | Salir de la instalación             |                     |
|                           |                               |                                     |                     |
|                           |                               |                                     |                     |
|                           |                               |                                     |                     |
|                           |                               |                                     |                     |
|                           |                               |                                     |                     |
| Inicio                    | 💝 Disco local (C:)            | GERTAS MINSAL Ins                   | ES 🔇 🔊 👿 01:45 p.m. |

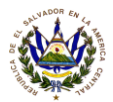

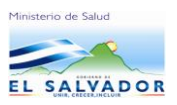

El sistema de captura de ofertas le mostrará este menú cuando se haya finalizado la instalación.

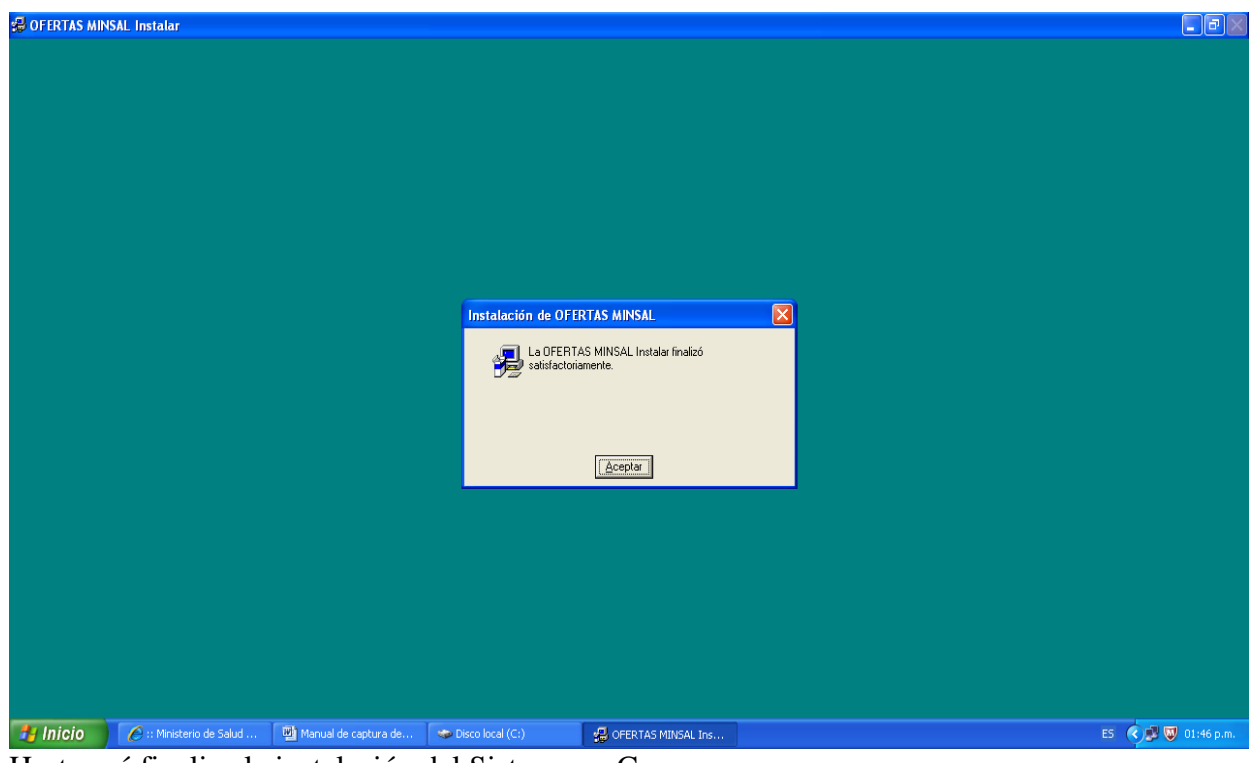

Hasta acá finaliza la instalación del Sistema en C: ENTRADA AL SISTEMA

En C:/

El sistema creará una carpeta llamada

C:/OFERTASMINSAL, Dar doble clic en esta carpeta

Le aparecerá este menú en el cual dará doble click al icono de

## OFERTAS.

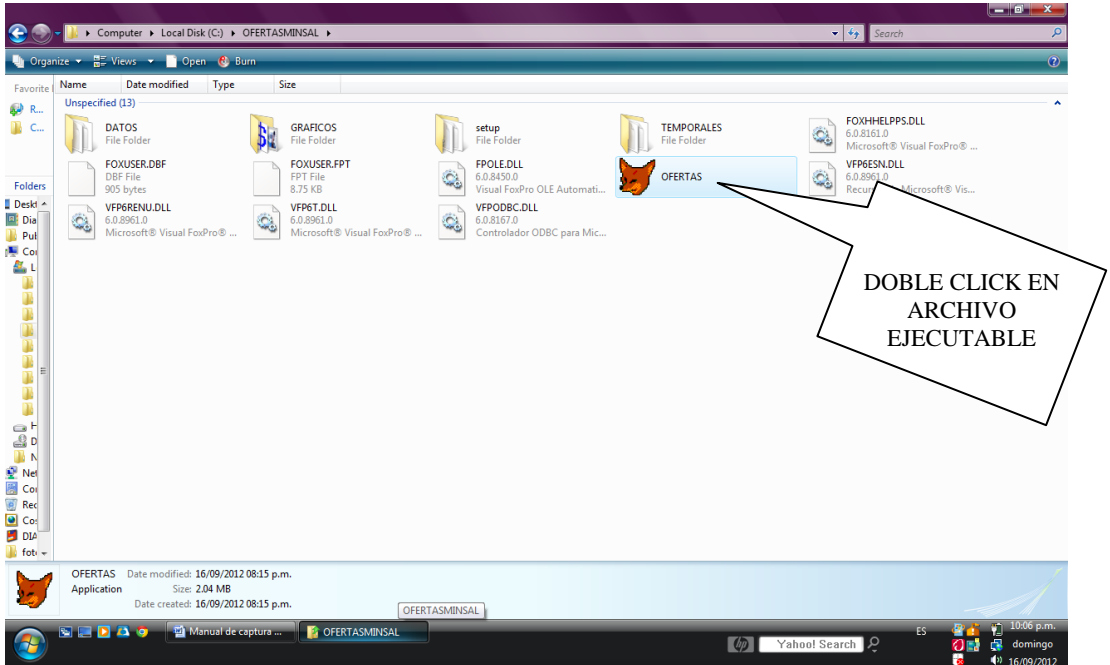

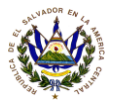

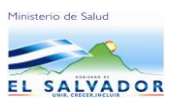

Luego de esto estará dentro del Modulo de captura de ofertas del MINSAL.

Y le presentará esta pantalla:

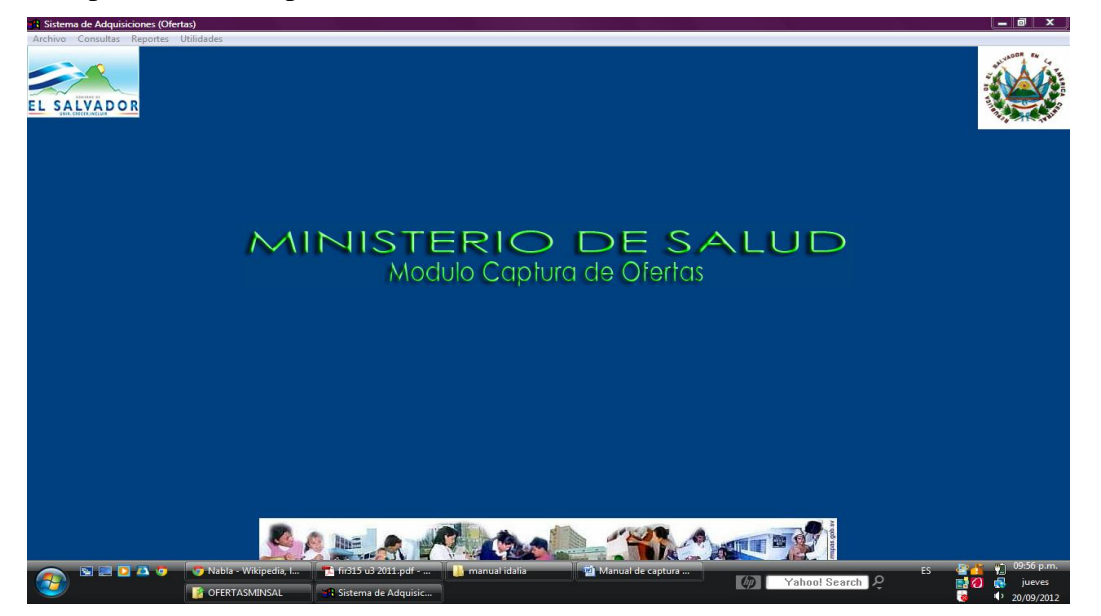

En el menú de UTILIDADES, opcion <u>Cargar archivos de licitación</u>, que el MINSAL le ha enviado previamente a su empresa por medio de la cuenta electrónica que ustedes consignaron en él cuando se inscribieron en el SISTEMA DE COMPRASAL del Ministerio de Hacienda de El Salvador en el momento de inscribirse para poder ser parte de la participación en las licitaciones del MINSAL, o también comprando las bases de licitaciones en la UACI del MINSAL.

El menú de UTILIDADES cargara los 5 archivos que a continuación se describen

- c2detsolicitud.dbf
- c2DetSolicitud.FPT
- csolicitud.DBF
- cproveed.DBF
- cproveed.FPT

Estos archivos copiarlos en una carpeta que usted creará en C:/ que se llamen 5 ARCHIVOS DEL SISTEMA por ejemplo.

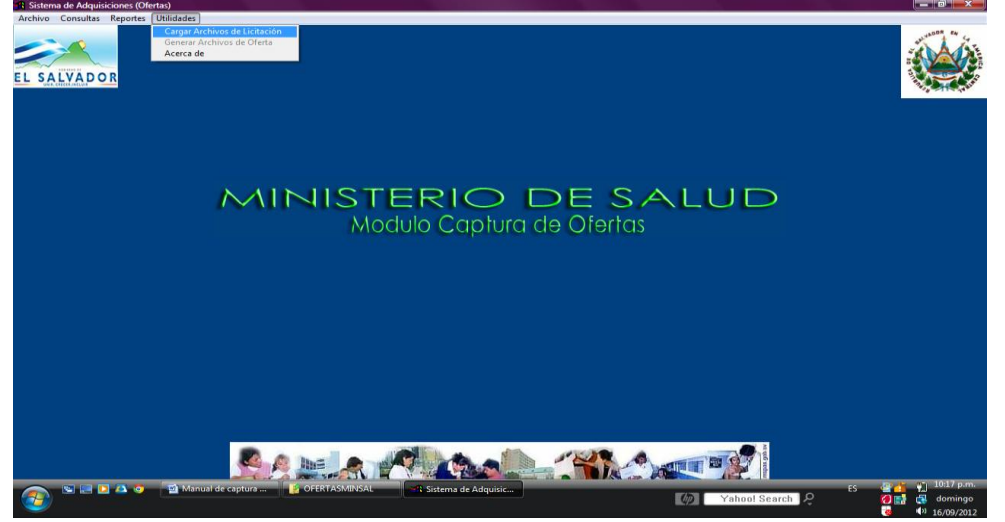

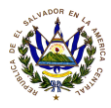

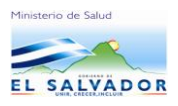

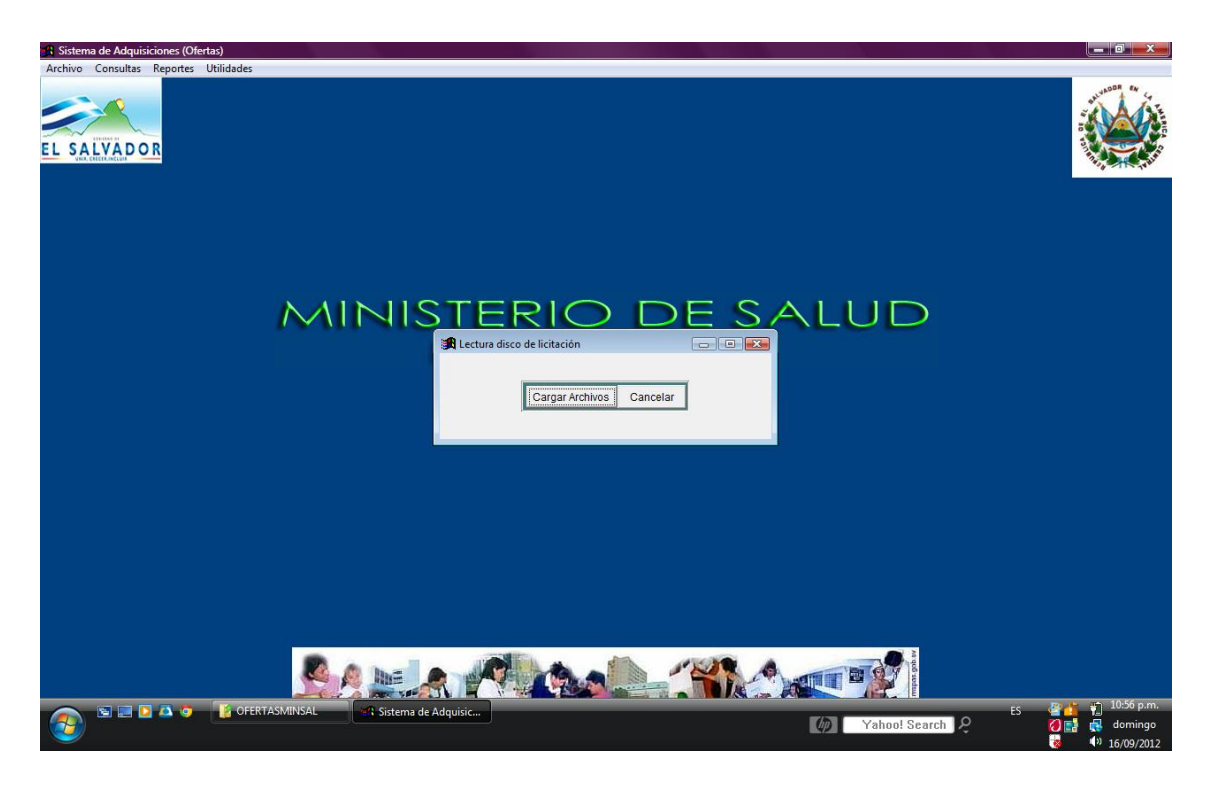

Seleccionar la carpeta en C:/5 archivos dando doble click

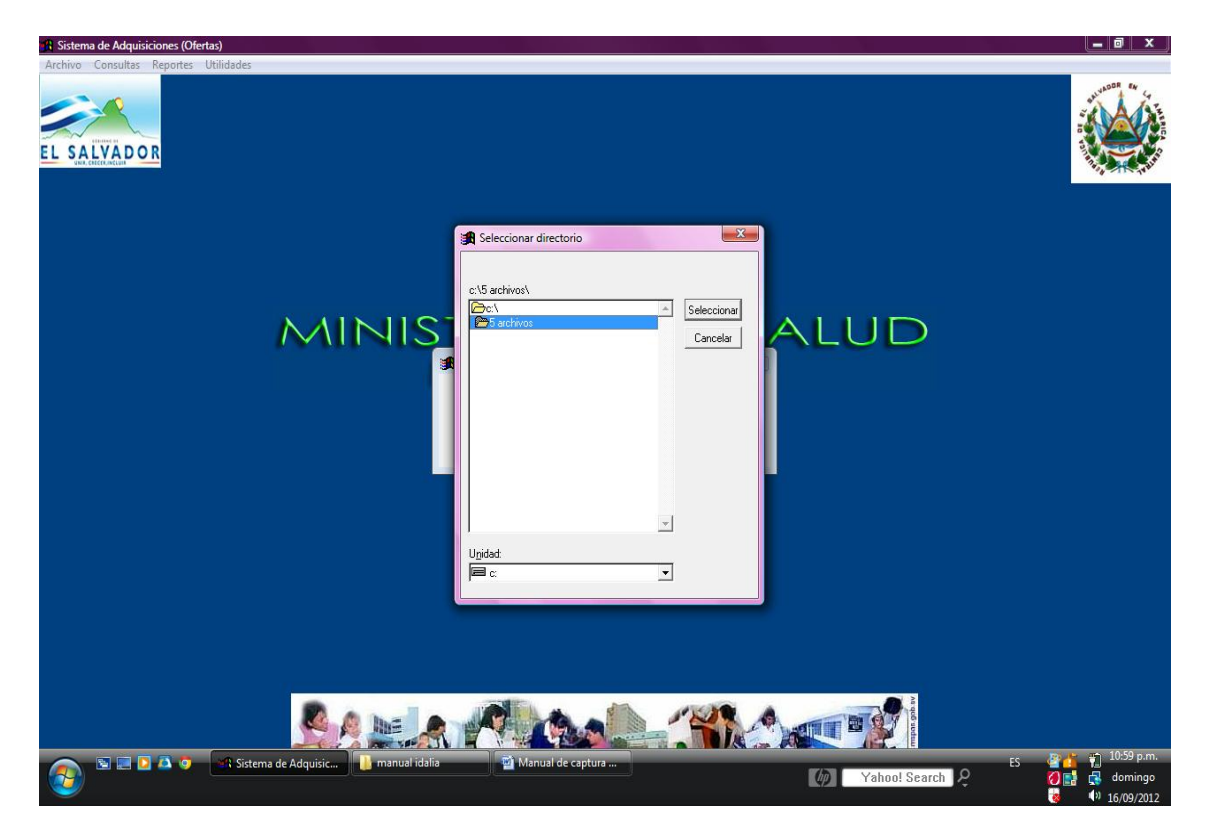

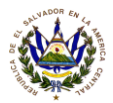

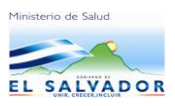

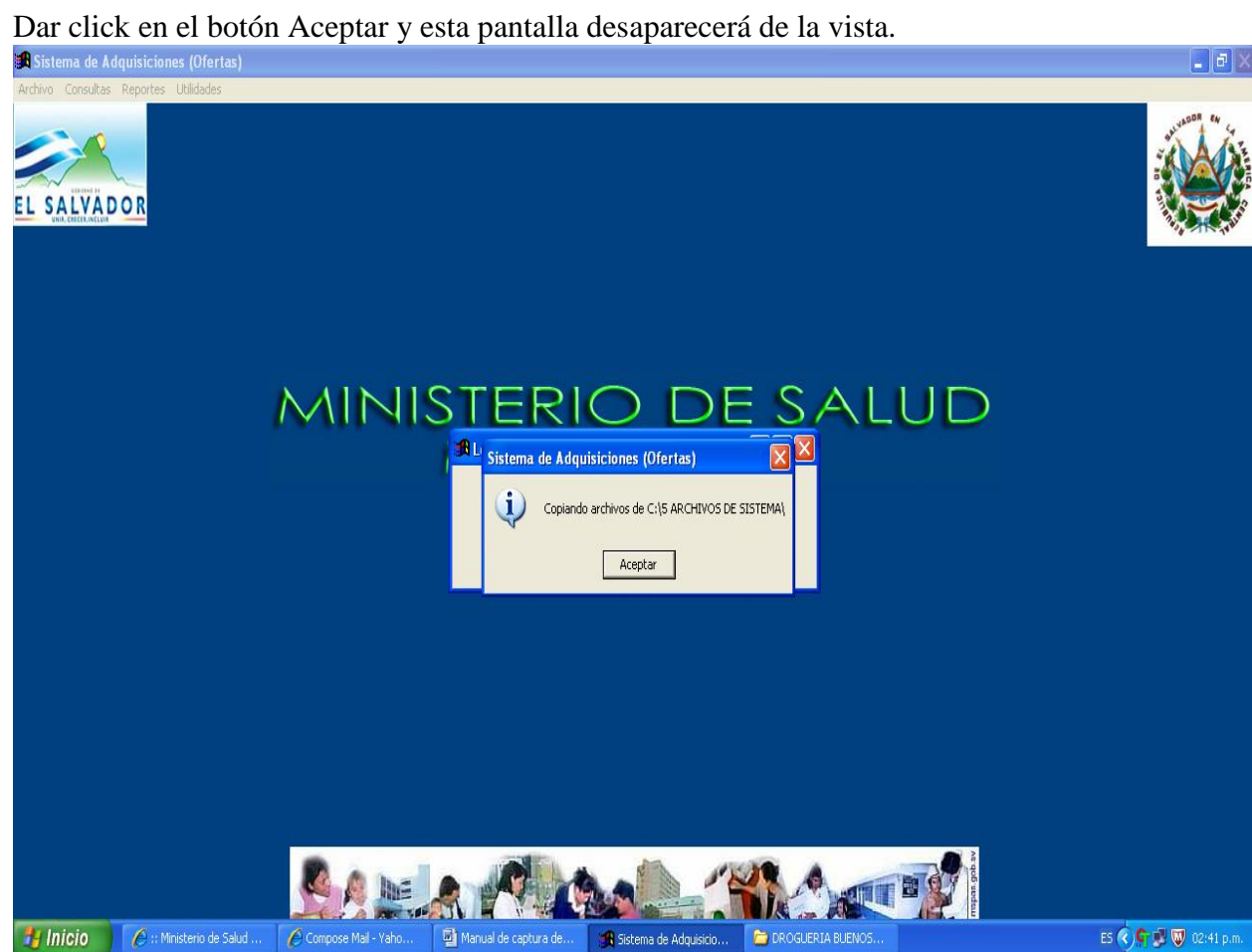

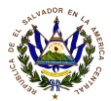

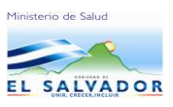

### Luego seleccionar en el menú de Archivo, Seleccionar Establecimiento

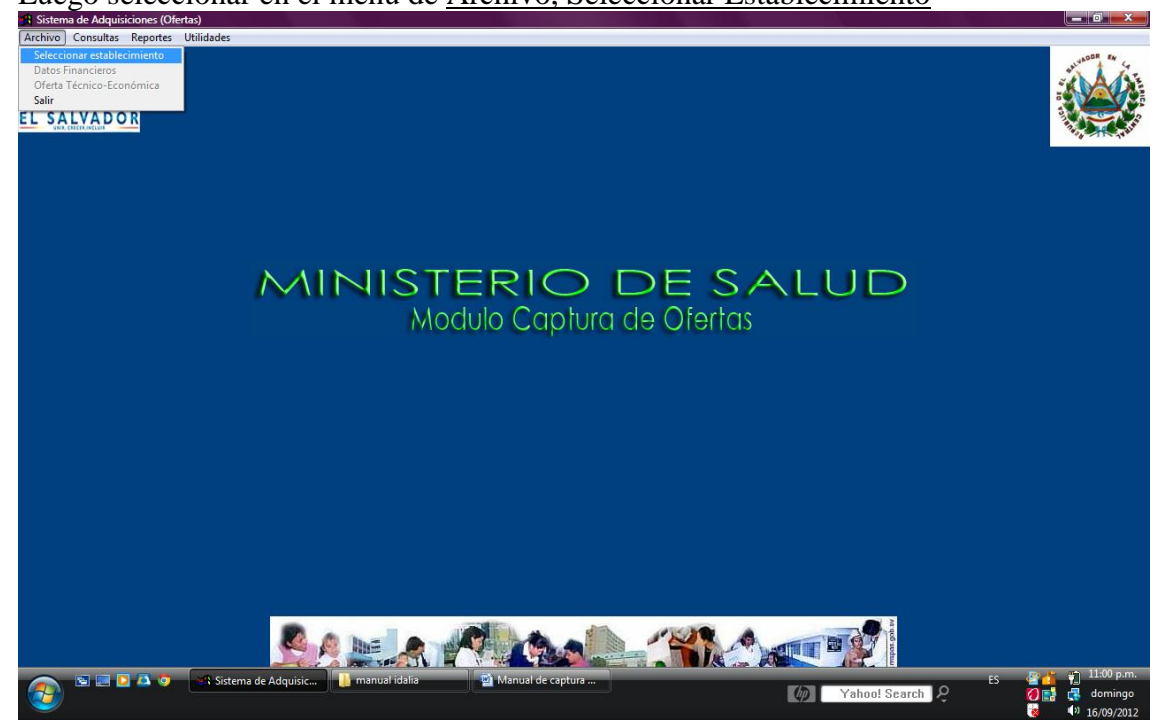

Seleccionar el establecimiento MINISTERIO DE SALUD y presionar la opción <u>Seleccionar</u>

| Sistema de Adquisiciones (Ofertas)    |                              |                         |                |                                                         |
|---------------------------------------|------------------------------|-------------------------|----------------|---------------------------------------------------------|
| Archivo Consultas Reportes Utilidades |                              |                         |                |                                                         |
|                                       | MINIS                        |                         |                |                                                         |
|                                       | / • • • • • •                | Seleccionar Cancelar    |                |                                                         |
|                                       |                              |                         |                |                                                         |
|                                       |                              |                         | Sherry!        |                                                         |
| Sistem                                | a de Adquisic 📲 manual idali | a 🙀 🚰 Manual de captura | (Ø) Yahoo! Sea | ES 🚰 🙀 11:02 p.m.<br>ch 🖉 🦉 🚮 domingo<br>🤯 📢 16/09/2012 |

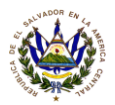

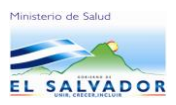

Luego seleccionar en <u>opción ARCHIVO, DATOS FINANCIEROS</u>, en el botón ACEPTAR.

Seleccionar la Opción Licitación No. \_\_\_\_\_ dar doble click en el botón con tres puntos.(estará seleccionando el número de la licitación que ofertará). Digitar los montos de Activo Circulante, Pasivo Circulante, Pasivo Total, Activo Total, click en Referencias (Bancarias) y seleccinar el botón <u>Aceptar.</u>

| R Sistema de Adquisiciones (Ofertas)  |                                                                                                    |                                         |
|---------------------------------------|----------------------------------------------------------------------------------------------------|-----------------------------------------|
| Archivo Consultas Reportes Utilidades | Datos Financieros      Ministerio de Salud Pública y Asistencia Social      Licitación No.      Proveedor      Razón Socia |                                         |
|                                       | DROGUERIA       NOMBRE DE LA EMPRESA         Fecha                                                                         | s I I I I I I I I I I I I I I I I I I I |
|                                       |                                                                                                    |                                         |
|                                       |                                                                                                    | Aceptar Cancelar                        |
| 🚳 🖬 🗖 🗛 🧿 👔 5 ARC                     | LHIVOS 📓 Manual de captura 🧃 OFERTASMINSAL 🖙 Sistema de Adquisic 🥠 Yahoo! Search                                           | ES 🔮 🎁 11:20 p.m<br>P 🛛 🚺 🛃 dominge     |

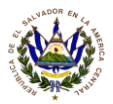

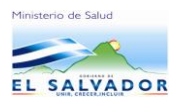

Este menú es importante completarlo para poder imprimir su oferta, al seleccionar Aceptar el sistema de desplegará un menú de DATOS

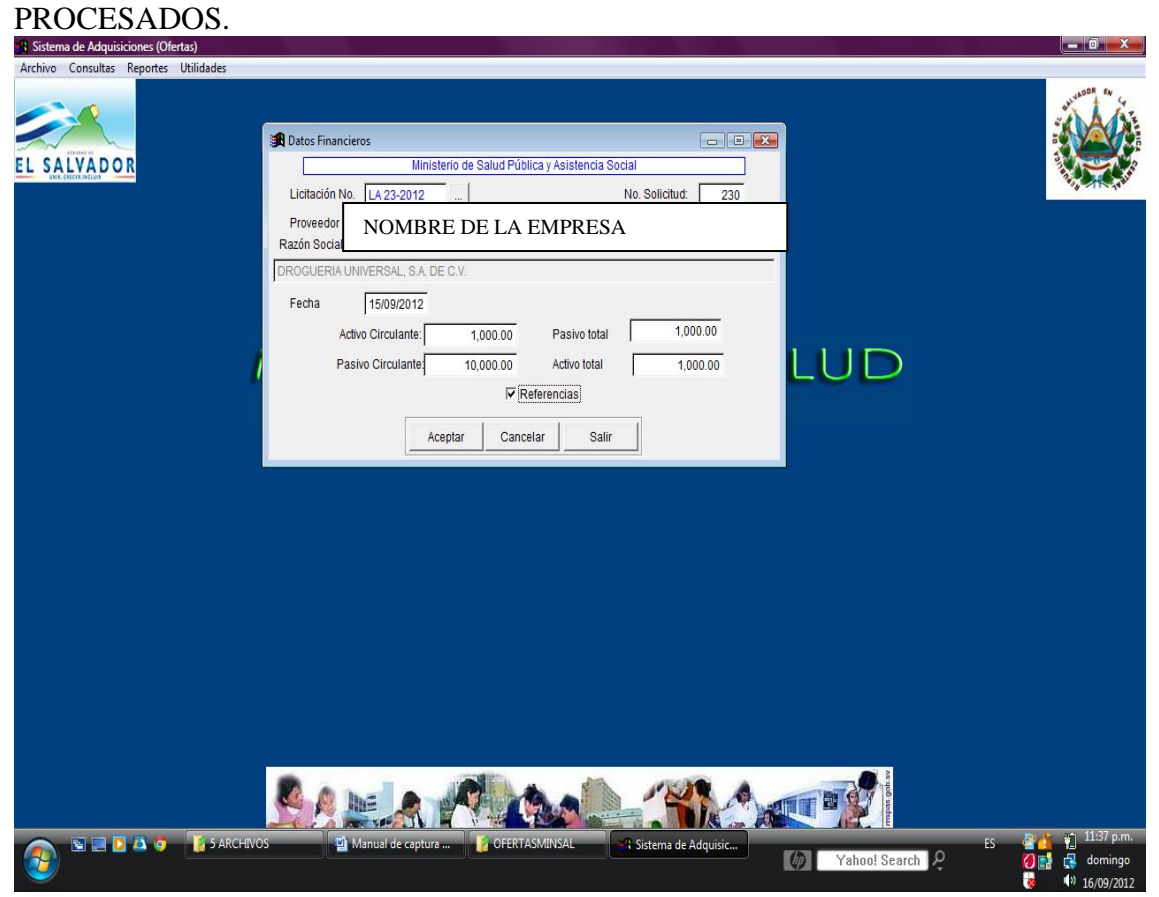

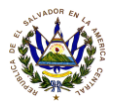

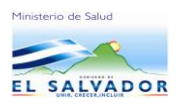

\_ 0 \_X

Para empezar a digitar su oferta en el Menú de <u>Archivo</u>, oferta Tecnico- Económica Tendrá el siguiente menú:

<u>Agregar</u> : para iniciar a escribir su oferta técnica económica, llenando los campos requeridos,

Editar: Para modificar su oferta.

Eliminar: Para eliminar un renglón especifico.

Salir: para salir de menú de captura de oferta técnico-económica.

| Archivo Consultas Reportes Utilidades |                                                                             |                                      |
|---------------------------------------|-----------------------------------------------------------------------------|--------------------------------------|
|                                       |                                                                             |                                      |
|                                       | 🕄 Oferta Técnica Económica 📃 🗉 🕰                                            |                                      |
|                                       | Ministerio de Salud Pública y Asistencia Social                             |                                      |
|                                       | Licitación No.                                                              |                                      |
|                                       | Renglón                                                                     |                                      |
|                                       | Casa representada                                                           |                                      |
|                                       | Descripción solicitud                                                       |                                      |
| NA1                                   | Descripción oferta                                                          |                                      |
| 781                                   |                                                                             |                                      |
|                                       | Origan                                                                      |                                      |
|                                       | Vancimiento                                                                 |                                      |
|                                       |                                                                             |                                      |
|                                       | Cantidad 0.00                                                               |                                      |
|                                       | Precio unitario 0.0000                                                      |                                      |
|                                       | Precio total 0.0000                                                         |                                      |
|                                       | Plazo entrega                                                               |                                      |
|                                       | Número CSSP                                                                 |                                      |
|                                       | Vigencia oferta                                                             |                                      |
|                                       | Observación                                                                 |                                      |
|                                       |                                                                             |                                      |
|                                       | Agregar Editar Eliminar Salir                                               |                                      |
|                                       |                                                                             |                                      |
|                                       |                                                                             |                                      |
| S RCHIVOS                             | Manual de captura 👔 OFERTASMINSAL 🛛 🖙 Sistema de Adquisic 🕼 Yahoo! Search 👂 | ES 🔮 🍅 🎁 11:58 p.m.<br>7 📑 🛃 domingo |

En la opción Agregar: seleccionar el número de licitación.

| Archive Consultas Reportes Utilidades |                                                         |
|---------------------------------------|---------------------------------------------------------|
| EL SALVADOR                           |                                                         |
| MII                                   | Descripción solicitud                                   |
|                                       | Seleccionar Cancelar                                    |
|                                       | Número CSSP<br>Vigencia oferta<br>Observación           |
| S C ARCHIVOS                          | Manual de captura COFERTASMINSAL EN Sistema de Adquisic |

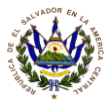

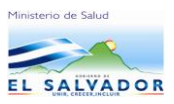

| 🙀 Sistema de Adquisiciones (Ofertas)                                                                     |                                                                                                    |              |
|----------------------------------------------------------------------------------------------------|----------------------------------------------------------------------------------------------------|--------------|
| It Sistema de Adquisiciones (Okertas)         Archivo Consultas Reportes Utilidades         EL SALIVADOR | Oferta Técnica Econômica Ministerio de Salud Pública y Asistencia Social Licitación No. LA23-2012 Renglón Casa représentada Descripción solicitud Sensor PARA OXIMETRIA DE PULSO, TAMAÑO PEDI Sensor PARA OXIMETRIA DE PULSO, TAMAÑO ADUL Sensor PARA OXIMETRIA DE PULSO, TAMAÑO ADUL 4 Selescora PARA OXIMETRIA DE PULSO, TAMAÑO ADUL 4 Selescora PARA OXIMETRIA DE PULSO, TAMAÑO ADUL 5 ENSOR PARA OXIMETRIA DE PULSO, TAMAÑO ADUL 4 GEL CONDUCITIVA PARA ELECTROCARDIOGRAMA YA 5 PAREL PARA ELECTROCARDIOGRAFIA DE 3 CANALE 7 CASETA RADIOGRAFICA PARA MIANOGRAFIA, PLASTIN Seleccionar Cancelar Plan entrena |              |
|                                                                                                    | Número CSSP<br>Vigencia oferta<br>Observación                                                                                                    |              |
|                                                                                                    | Manual de captura CoFERTASMINSAL EN Sistema de Adquisio                                                                                                    | 2 12:08 a.m. |

### Seleccionar el número de Renglón o Item que ofertará.

Digitar la información requerida llenando los campos solicitados y así continuar con los demás Ítem o renglones.

Al finalizar cada renglón el sistema le preguntará si los datos están correctos y si quiere continuar agregando más renglones hasta finalizar de digitar sus renglones ofertados.

| Archivo Consultas Reportes Utilidades  EL SALVADOR  Licitación No.  Rengión Casa represe Descripción co Marca Origen Vencimiento UM Cantidad Precio unitari Precio total Plazo entrega Número CSS Vigencia ofert Observación | Económica       Imisiterio de Salud Pública y Asistencia Social         Imisiterio de Salud Pública y Asistencia Social         Imisiterio de Salud y |
|----------------------------------------------------------------------------------------------------|----------------------------------------------------------------------------------------------------|
| SARCHIVOS                                                                                                    | Agregar Editar Eliminar Salir                                                                                                    |

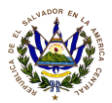

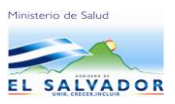

Para imprimir su oferta seleccionar la opción <u>Reportes</u>, <u>Oferta Técnica Económica</u>, imprime reporte por cada renglón ofertado. <u>Oferta Consolidada</u>, imprime reporte de todos los renglones ofertados.

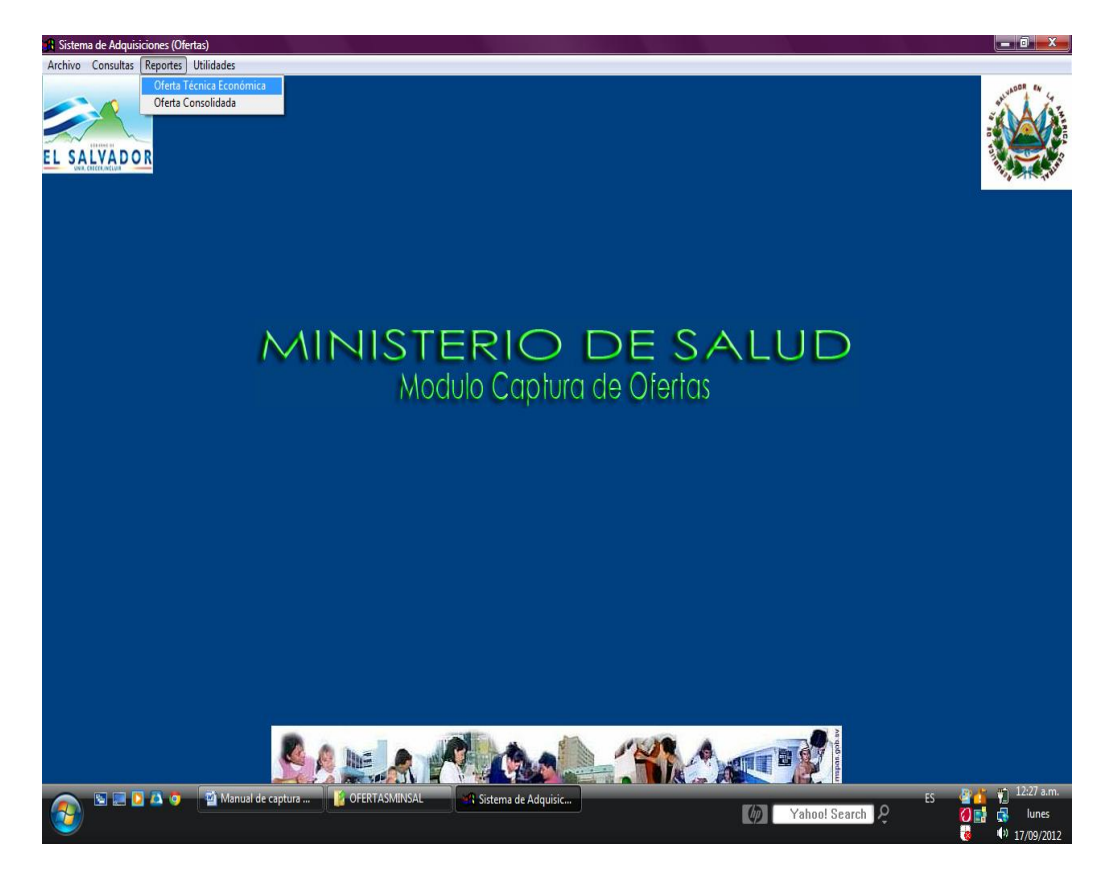

## Menú de imprimir

Opción Reporte, opción oferta Técnica- económica.

Seleccionar la licitación, y seleccionar todos los renglones o un renglón, seleccionar botón <u>Imprimir</u>

RECUERDE QUE PARA PODER IMPRIMIR TIENE QUE HABER COMPLEMENTADO EL MENU DE DATOS FINANCIEROS EN EL MENU , ARCHIVO, DATOS FINANCIEROS.

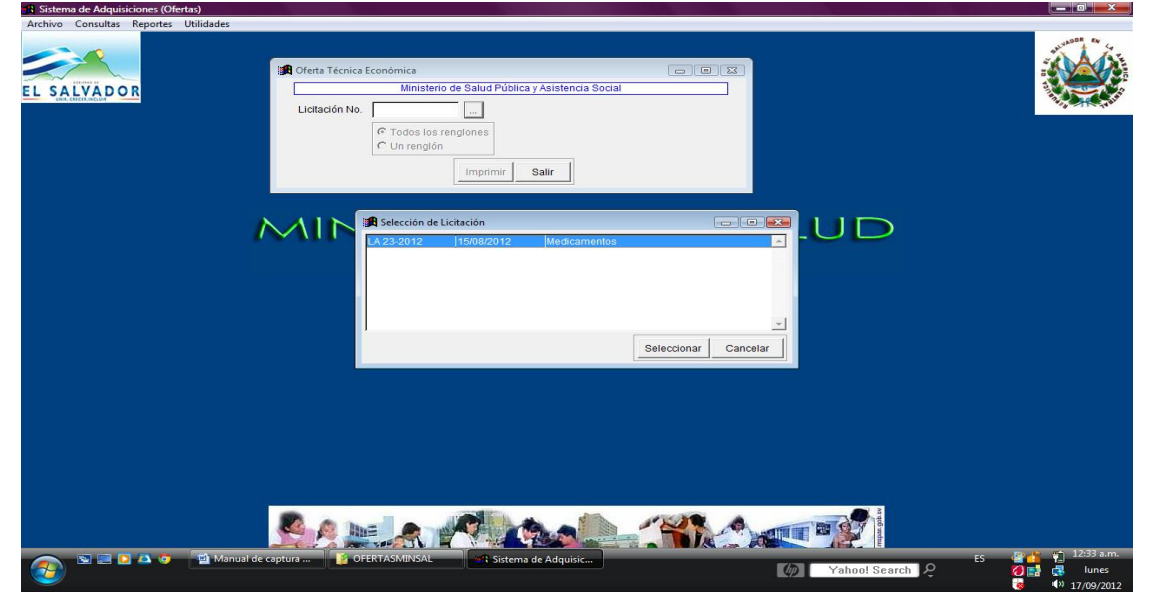

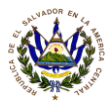

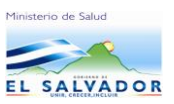

El sistema le presentará un menú de visualización previa a imprimir, para imprimir tenga lista la impresora conectada y configurada a su PC, y seleccione el icono del impresor para imprimir renglón por pagina.

| 11 Diseñador de informes - oferta.frx - Página 1 - Sistema de Adquisiciones (O<br>I Archivo Consultas Reportes Utilidades                                                        | Este es el icono de impresión.                                                                            |                           |                                                              |
|----------------------------------------------------------------------------------------------------|----------------------------------------------------------------------------------------------------|---------------------------|--------------------------------------------------------------|
| Vista preliminar                                                                                                    |                                                                                                    |                           | _                                                            |
| Unidad de Adquisicio<br>Presenta<br>Ministerio de Sa                                                                                                    | nes y Contrataciones Institucional<br>ción de Oferta Técnica Económica<br>lud Pública y Asistencia Social |                           |                                                              |
| Licitación y/o Concurso No.: LA 23-2012<br>Proveedor No.: 0157<br>Pecha: 15/09/2012 (Dia/Meg/Año)<br>Nombre o Razon Social de<br>la Empresa o Consorcio:                         | Hoja 1 de 2                                                                                               | 7                         |                                                              |
| Casa Representada: LLENA <del>R</del><br>E<br>Renglón No.: 1                                                                                                    | specificaciones                                                                                           |                           |                                                              |
| Código del Artículo: 10200045<br>Descripción del producto o servicio:<br>DESCRIFCION OFERTADA                                                                                    | Unidad de Cantidad Precio<br>Medida Ofrecida Unitario<br>C/U 3 1.0000                                     | Precio<br>Total<br>3.0000 |                                                              |
|                                                                                                    |                                                                                                    |                           |                                                              |
|                                                                                                    |                                                                                                    |                           |                                                              |
|                                                                                                    |                                                                                                    |                           |                                                              |
|                                                                                                    |                                                                                                    |                           |                                                              |
| Marca: MARCA OFERTADA<br>Origen: ORIGEN OFERTADO<br>Vencimiento del Producto: VENCIMIENTO OFF<br>Monto total de la oferta en letras:<br>TRES 00/100 DÓLARES DE LOS ESTADOS UNIDO | STADO<br>S DE AMERICA                                                                                     |                           |                                                              |
| K 💽 🖹 🖉 🏝 🔹 📓 Manual de captura 🥻 OFERTA                                                                                                    | SMINSAL R Diseñador de infor                                                                              | Yahoo! Searc              | ES C 12:37 a.m.<br>1 Q Ø C C C C C C C C C C C C C C C C C C |

De igual manera tendrá que imprimir la oferta técnica económica consolidada en el siguiente menú: Opción <u>Reportes</u>, Oferta Consolidada

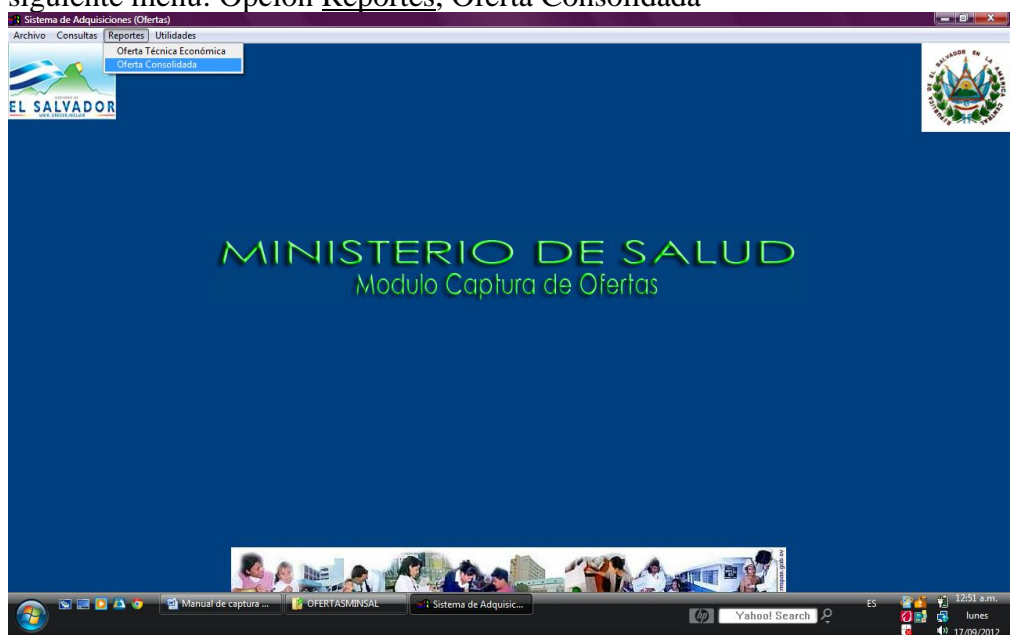

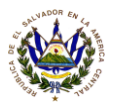

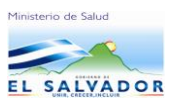

El sistema le presentará un menú de visualización previa a imprimir, para imprimir tenga lista la impresora conectada a su PC, y seleccione el icono del impresor para imprimir su oferta consolidada.

| <b>O</b> Nicolada Jaiowa (199 | 51.1 f. C                                                                                                    | . (05-4                                  | Este es o<br>impresio                                                                                           | el icono de<br>ón.                                         |                                 |                 | - 6 X                                    |
|-------------------------------|----------------------------------------------------------------------------------------------------|------------------------------------------|----------------------------------------------------------------------------------------------------|------------------------------------------------------------|---------------------------------|-----------------|------------------------------------------|
| Archivo Consultas Re          | ortes Utilidades                                                                                                    | s (Oleni                                 |                                                                                                    |                                                            |                                 |                 | _ # X                                    |
| Vista preliminar              | I 100% T I G Adquisic<br>Ministerio de S<br>Licitación<br>Formula                                                                                                    | alud<br>iones<br>alud<br>y/o (<br>rio de | Pública y Asistenci<br>y Contrataciones I<br>Pública y Asistenci<br>Concurso No.: LA 23-<br>e Oferta Técnica Ec | ia Social<br>nstitucional<br>La Social<br>-2012<br>onómica | Hoja 1                          |                 |                                          |
| Ren Códig                     | Descripción del producto                                                                                                    | LA D                                     | Cantidad, Precio                                                                                                | o Unitario y Total                                         | Plazos                          |                 |                                          |
| 1 102000                      | 110 Jo SerVicio:<br>45 DESCRIFCION OFERTADA;<br>Marca: MARCA OFERTADA;<br>Origen: ORIGEN OFERTADO;<br>Vencim.: VENCIMIENTO<br>OFERTADO; Vigen. Ofer.:<br>VICENCIA OFERTADA; Casa | C/U                                      | Cantidad Ofrecida<br>Precio Unitario<br>Precio Total                                                            | 3<br>\$1.0000<br>\$3.0000                                  | PLAZO DE<br>ENTREGA<br>OFERTADO |                 |                                          |
|                               | Representada: LLENAR<br>NR.CSSP CAMPO SOLO PARA<br>MEDICAMENTOS E I.MD Obs.<br>SI TIENE OBSERVACIONES<br>DIGITELO EN EL CAMPO DE<br>DESCRIPCION                                  |                                          |                                                                                                    |                                                            |                                 | -               |                                          |
| 3 102000                      | 65 DESCRIPCION OFERTADA;<br>Marca: MARCA OFERTADA;<br>Origen: ORIGEN OFERTADO;<br>Vencim.: VENCIMIENTO<br>OFERTADO; Vigen. Ofer.:<br>VIGENCIA OFERTADA; Casa                     | C/U                                      | Cantidad Ofrecida<br>Precio Unitario<br>Precio Total                                                            | 1<br>\$10.0000<br>\$10.0000                                | PLAZO<br>OFERTADO               |                 |                                          |
|                               | Representada: casa<br>representada NR.CSSP<br>APLICA MEDICAMENTOS E<br>INSUMOS MEDIC Obs. SI<br>TIENE OBSERVACIONES<br>DIGITARLA EN LA                                           |                                          |                                                                                                    |                                                            |                                 |                 |                                          |
|                               | DESCRIPCION OFERTADA                                                                                                    | 1                                        | Total Oferta                                                                                                    | \$13.0000                                                  | _                               |                 | بر<br>بور بی با 12:50 am.                |
|                               | Mānual de captura 🦉 👔 OFER                                                                                                    | TASMIN                                   | SAL Diseñador o                                                                                                 | de infor                                                   |                                 | Yahoo! Search & | ES 1 1 1 1 1 1 1 1 1 1 1 1 1 1 1 1 1 1 1 |

Al finalizar de digitar su oferta el MINSAL le solicitará que genere los archivos de oferta, esto lo hará de la siguiente manera.

Antes que de entrar a esta opción deberá crear en C:/ una carpeta con el nombre de <u>3 archivos</u>, dichos archivos los copiará el sistema automáticamente direccionando el cursor en ésta carpeta cuando el sistema le indique GENERAR ARCHIVOS .

En la opción Utilidades, Generar archivos de ofertas (son 3)

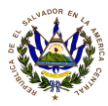

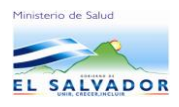

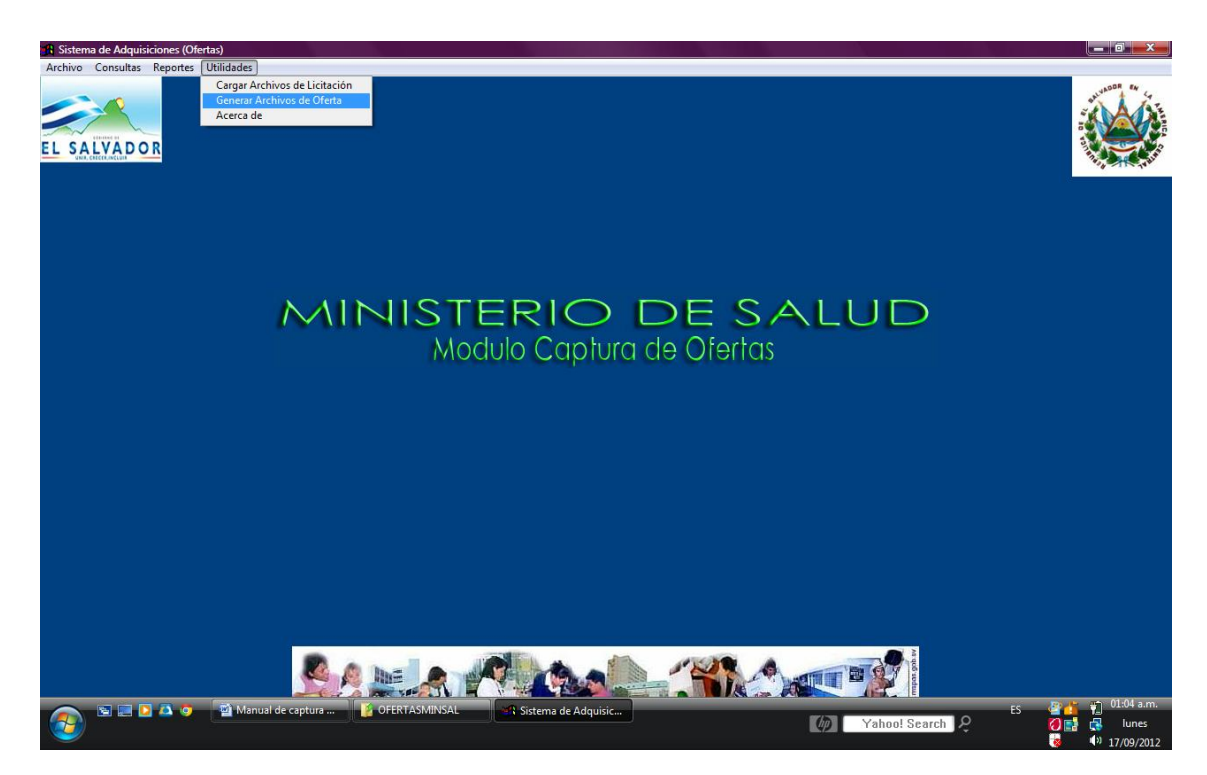

En la opción <u>Utilidades</u>, <u>Generar archivos de Oferta</u>, Seleccionar el Número de la licitación, Generar disco, luego seleccione en C:/ la carpeta creada como <u>3 archivos</u> y aplique doble click en la carpeta 3 archivos, el sistema automáticamente copiará a su carpeta 3 archivos en C:/ los cuales se llaman así (CDETOFERTA.DBF, CDETOFERTA.FPT, CFINAN.DBF) estos 3 archivos los copiará posteriormente en un CD para anexarla en el sobre de su oferta escrita el día de la recepción y apertura de ofertas en la UACI del MINSAL.

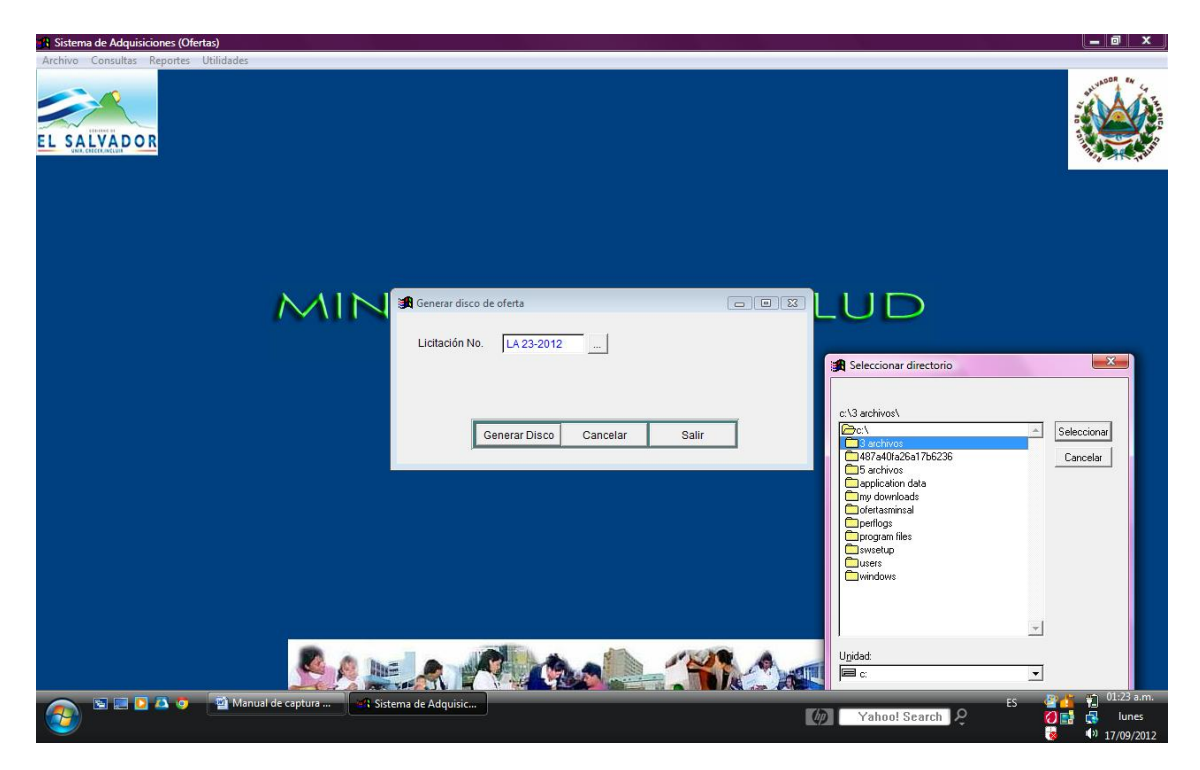

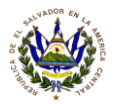

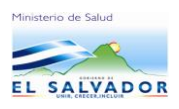

Estos son los tres archivos que presentará en CD a la UACI el día de la recepción y apertura de ofertas.

| <b>G</b>                                           | 🔒 > Computer > Local Disk (C:) > 3 ARCHIVOS                                                                            | ✓ Search    | Q                                                                                                    |
|----------------------------------------------------|----------------------------------------------------------------------------------------------------|-------------|----------------------------------------------------------------------------------------------------|
| 🌗 Organ                                            | ze 🕶 🚆 Views 🔻 🔤 E-mail 🔞 Burn                                                                                         |             | 0                                                                                                    |
| Favorite I                                         | Name Date modified Type Size Tags                                                                                      |             |                                                                                                    |
| 🧼 R<br>]] C                                        | CDETOFERTAJBF<br>DBF File<br>1.97 KB<br>CDETOFERTALFPT<br>FPT File<br>896 bytes<br>CEINAN.DBF<br>DBF File<br>701 bytes |             |                                                                                                    |
| Folders                                            |                                                                                                    |             |                                                                                                    |
| Deskt A<br>Dia<br>Put                              |                                                                                                    |             |                                                                                                    |
|                                                    |                                                                                                    |             |                                                                                                    |
| □ F<br>B<br>D<br>Net<br>Net<br>Coi<br>Rec<br>Coi → |                                                                                                    |             |                                                                                                    |
|                                                    | 3 items selected Date modified: 17/09/2012 01:44 a.m.<br>Size: 3.53 KB<br>Date created: 17/09/2012 01:28 a.m.          |             |                                                                                                    |
| <b>@</b>                                           | 🖻 📄 🗅 💿 📲 Manual de captura 📽 Sistema de Adquisic 👔 3 ARCHIVOS. 🥠 🛛 Yahoq                                              | o! Search 🎗 | [ 1:46 a.m.<br>[ 1:46 a.m.<br>[ 1:46 a.m.<br>[ 1:46 a.m.<br>[ 1:46 a.m.<br>[ 1:46 a.m.<br>[ 1:46 a.m.<br>[ 1:46 a.m.<br>[ 1:46 a.m.<br>[ 1:46 a.m.<br>[ 1:46 a.m.<br>[ 1:46 a.m.<br>[ 1:46 a.m.<br>[ 1:46 a.m.<br>[ 1:46 a.m.<br>[ 1:46 a.m. |

Favor verificar en el CD si efectivamente están los 3 archivos los cuales son (CDETOFERTA.DBF, CDETOFERTA.FPT, CFINAN.DBF).